G13 Elternsprechtag Anleitung für Eltern und Erziehungsberechtigte

<u>WICHTIG</u>: Um am Elternsprechtag teilnehmen zu können, benötigen Sie entweder die Internetbrowser *Edge* oder *Chrome* oder Sie verwenden die Desktopversion des Programms Microsoft Teams.

- **1.** Klicken Sie auf den <u>Link aus der Email</u>, um die "Buchungsseite" zu erreichen.
- 2. Wählen Sie den 04.12.2024 als Datum aus.
- Wählen Sie bei <u>"Mitarbeiter\*in auswählen</u>" unbedingt die Lehrkraft aus, bei der Sie einen Termin buchen möchten.
- Wählen Sie die gewünschte Uhrzeit (die Termine werden im 7min-Takt angeboten, wobei bereits eine Pufferzeit inkludiert ist).

|                     |                           |                |                |           | <u> </u> | 12 500 | ra chta a               |                         |                         |
|---------------------|---------------------------|----------------|----------------|-----------|----------|--------|-------------------------|-------------------------|-------------------------|
|                     |                           |                |                |           | G        | 13 Sbi | rechtag                 |                         |                         |
|                     |                           |                | 2              | Sprechte  | ermin    |        |                         | 8.0                     |                         |
|                     |                           |                | 1              | ' Minuter | n        |        |                         |                         |                         |
|                     |                           |                | -              | _         |          | 30 Nov | ember                   |                         |                         |
|                     | > Nov                     | ember          | 2023           |           |          |        | Mitarbeiter auswäh      | len (optional)          |                         |
| м                   | o Di                      | Mi             | Do             | Fr        | Sa       | So     | 🔺 Schiller Mic          | hael                    | ~                       |
|                     |                           | 1              | 2              | 3         | 4        | 5      |                         |                         |                         |
|                     |                           | 0              | 9              | 10        | 11       | 12     | 14.00                   | 14:07                   | 14:14                   |
| 6                   | 7                         | · ·            |                |           | 10       | 10     | 14:21                   | 14:28                   | 14:35                   |
| 6                   | 7                         | 15             | 16             | 17        | 13       |        |                         |                         |                         |
| 6<br>13<br>20       | 7<br>1 14<br>21           | 15             | 16<br>23       | 17<br>24  | 25       | 26     | 14:42                   | 14:49                   | 14:56                   |
| 6<br>13<br>20<br>21 | 7<br>1 14<br>0 21<br>7 28 | 15<br>12<br>29 | 16<br>23<br>30 | 17<br>24  | 25       | 26     | 14:42                   | 14:49<br>15:10          | 14:56<br>15:17          |
| 6<br>13<br>20<br>21 | 7<br>1 14<br>0 21<br>7 28 | 15<br>7<br>29  | 16<br>23<br>30 | 17<br>24  | 25       | 26     | 14:42<br>15:03<br>15:24 | 14:49<br>15:10<br>15:31 | 14:56<br>15:17<br>15:38 |

5. Geben Sie Ihren Namen und Ihre Emailadresse, sowie den Namen Ihres Kindes an und klicken Sie auf

"Buchen". Sie sollten nach einer kurzen Wartezeit auf eine Bestätigungsseite weitergeleitet werden.

| nire Details hinzurugen        |                                                                             |  |  |  |  |  |
|--------------------------------|-----------------------------------------------------------------------------|--|--|--|--|--|
| Muster Elternteil              | Lassen Sie uns bitte wissen, ob Sie besondere Wünsch<br>haben. Vielen Dank. |  |  |  |  |  |
| muster.elternteil@anleitung.at | Notizen (optional)                                                          |  |  |  |  |  |
| Telefonnummer (optional)       |                                                                             |  |  |  |  |  |
|                                |                                                                             |  |  |  |  |  |
|                                |                                                                             |  |  |  |  |  |
|                                |                                                                             |  |  |  |  |  |

 Wenn Sie bei einer weiteren Lehrkraft einen Termin buchen möchten, können Sie auf <u>"Neue Buchung"</u> klicken und den Prozess wiederholen.

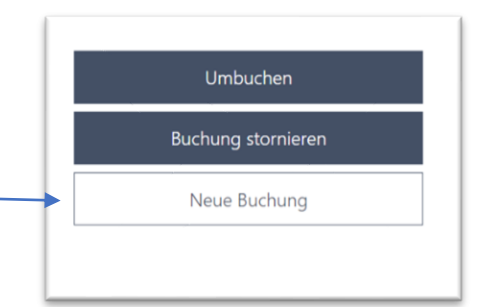

7. Nun sollten Sie eine Bestätigungs-Email erhalten, in der bereits der Link zur Videokonferenz enthalten ist.

- 8. Am Tag des Sprechtages müssen Sie diese Email öffnen, um an der Videokonferenz teilnehmen zu können (Sie erhalten für jeden gebuchten Sprechtermin einen eigenen Videokonferenz-Link).
  Sprechtermin mit Schiller Michael
  Donnerstag. 2. Dezember 2021 15:00 – 15:15 (UTC+01:00) Amsterdam, Berlin, Bern, Rome, Stockholm, Vienna
  Am Termin teilnehmen
  über Microsoft Teams
- Sobald Sie auf den Link klicken, öffnet sich die Browserversion von Teams.
   Möglicherweise fragt Ihr Internet-Browser nach dem Mikrofon- und Kamerazugriff, den Sie zulassen müssen.

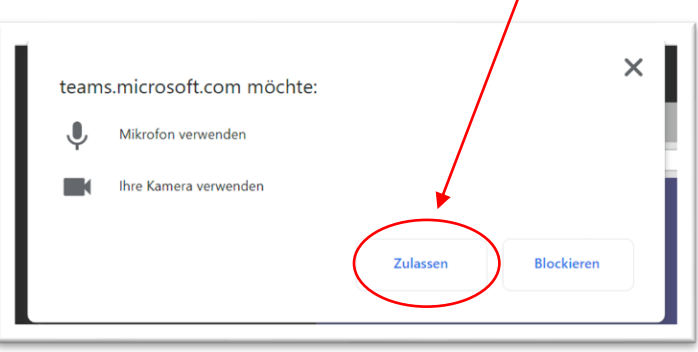

**10.** Im nächsten Schritt müssen Sie Ihren <u>Namen eingeben</u> und eventuell die <u>Kamera und das Mikrofon</u> <u>einschalten</u>.

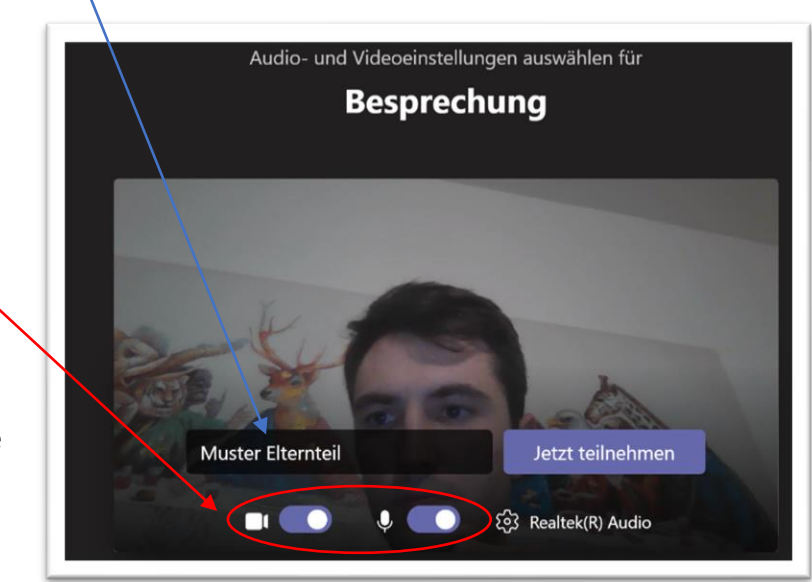

11. Danach klicken Sie auf "Jetzt teilnehmen" und warten darauf, bis die jeweilige Lehrkraft den Zutritt zur Videokonferenz gewährt.